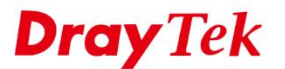

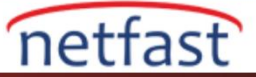

## Vigor Router'ı Fabrika Ayarlarına Döndür

VigorRouter'ı fabrika ayarlarına döndürmenin üç yolu vardır.

## Donanım Reset Butonuna Göre

Router açıkken (ACT LED'i yanıp sönüyor), Factory Reset düğmesine bir iğne ile basın, ACT LED'i hızla yanıp sönmeye başlayana kadar birkaç saniye bekleyin, ardından düğmeyi bırakın. Bundan sonra, Router varsayılan yapılandırma ile yeniden başlatılır.

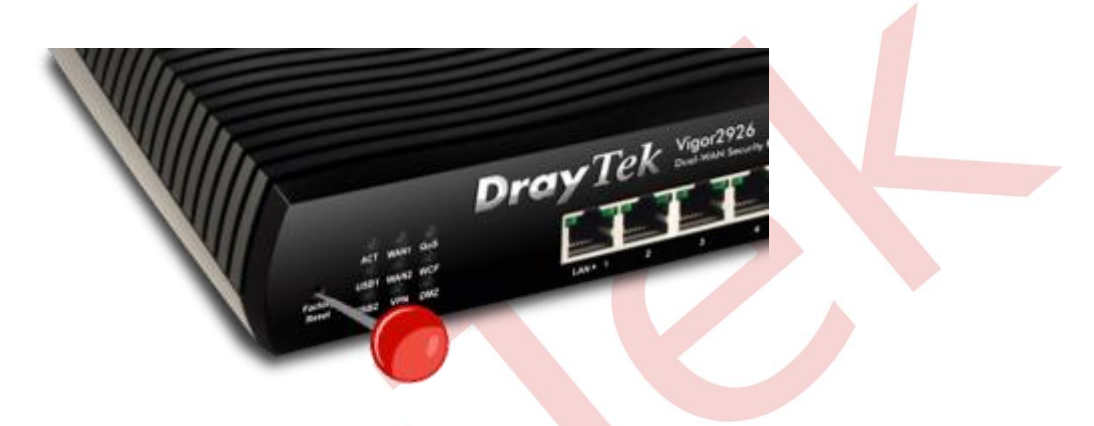

## Router'ın İnternet Kullanıcı Arayüzüne Göre

Router'in web yönetim sayfasına giriş yapın ve System Maintenance >> Reboot System'e gidin. Web sayfasında, "Using factory default configuration" seçeneğini seçin ve Reboot Now'a tıklayın. Router yeniden başlatıldıktan sonra, fabrika varsayılan ayarlarına geri yüklenir.

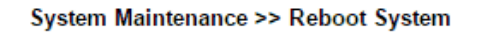

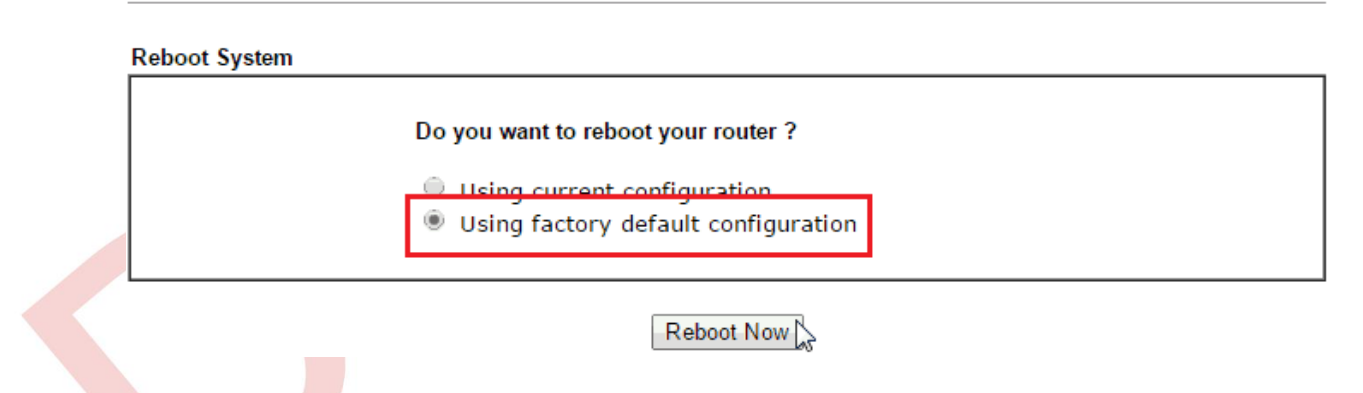

## **RST Firmware Dosyası Tarafından**

Aygıt yazılımını bir RST dosyasıyla yükselterek, Router'i fabrika ayarlarına sıfırlayabiliriz.

1. System Maintenance >> Firmware Upgrade'e gidin, "rst" uzantılı firmware dosyasını seçin ve Upgrade'e tıklayın.

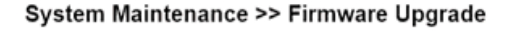

Web Firmware Upgrade
Select a firmware file.
Choose File v2925\_3781.rst
Click Upgrade to upload the file. Upgrade

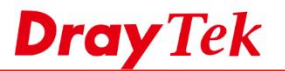

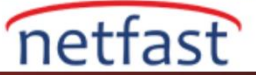

2. Üretici yazılımı güncellemesinden sonra, Router'i yeniden başlatmak için Restart 'a tıklayın; Router başladığında tüm ayarlar fabrika ayarlarına geri dönecektir.

System Maintenance >> Firmware Upgrade Congratulation! Firmware file has been uploaded successfully. Please click Restart to apply the updated settings. 2